# Mink

# Guia de Instalação Rápida

StartKit — Adaptador Powerline

# 1 Conexão do Hardware

Antes de ligar os dispositivos powerline, por favor, certifique-se de que seu PC pode conseguir acesso internet através do roteador

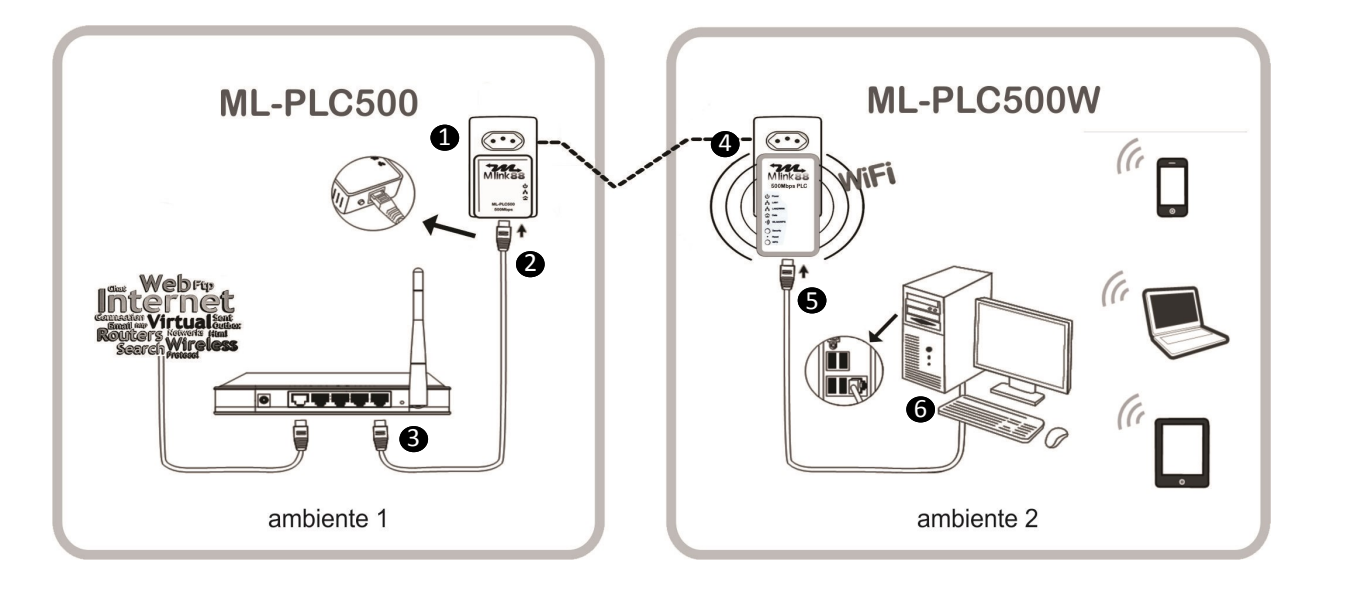

# Division Nota:

Não ligue o adaptador em filtro de linha, ligue diretamente na tomada de energia elétrica. Para configurações avançadas consultar o Guia do Usuário.

Starter Kit PLC—500Mbps

# **Suporte**

Para problemas: www.mmercolink.com/suporte

Para download da última versão do firmware, driver, utilidades e manual do usuário:

www.mercolink.com/suporte

Para outros suporte técnicos, favor contatar:

Brasil:

Star Power Eletronica e Informática Av. Manoel Ribas, 7415 - loja 3 - Sta.Felicidade Curitiba – Paraná Fone: 41+3273-6570

# Garantia

A Mercolink BR Eirele garante seus adaptadores e seus respectivos acessórios contra defeitos de fabricação, desde que sejam operados de acordo com as condições de uso e operação especificadas no respectivo Manual do Usuário

O prazo de garantia é de 12 (doze) meses para qualquer adaptador, contados a partir da data em que foram adquiridos, a qual de deverá ser comprovada com a apresentação da nota fiscal de compra

Mercolink BR Eireli www.mercolink.com

# Solução de problemas

# Por que os LEDs, estão apagados?

1- Verifique a conexão entre o adaptador de alimentação e da tomada. 2- Verifique se o dispositivo está ligado.

## Por que indicadores LAN1 estão apagados?

1- Verifique a conexão entre seu roteador wireless PLC e computador 2- Verificar o status de execução do seu computador, hub ou switch e verificar se eles correm normal mente ou não

3- Verifique o cabo de rede que está conectado ao roteador wireless PLC e outros dispositivos.

# Não consegue acessar a página da Web?

Siga as etapas abaixo para verificar a conexão entre o computador e o dispositivo:

Clique em Iniciar > Executar e digite ping comando ping 192.168.2.1 (o endereço IP do roteador wireless PLC).

1- Se você não conseguir acessar o roteador wireless PLC, verifique as seguintes configurações: O tipo de cabo de rede A conexão entre o roteador e o computador Configurações de TCP/IP do PC

## Como restaurar os padrões de fábrica depois de realizar a configuração incorreta?

1- Pressione o botão Reset por mais de 3s e então liberá-lo. O roteador wireless PLC restaura as configurações padrão de fábrica 2- O endereço IP padrão do roteador wireless PLC é 192.168.2.1 e a máscara de sub-rede é 255.255.255.0. O nome de usuário é admin. A senha padrão é aberta.

# **2** Conectando a Rede Wirelees

# Passo 1-

Clique no ícone **uill** em seu desktop, selecione ML-PLC500W e click conecte.

| Conectado no momento a:<br>ML-PLC500W 2<br>Acesso à Internet | ÷,                  |
|--------------------------------------------------------------|---------------------|
| Dial-up e VPN                                                | ^                   |
| Conexão de Banda Larga                                       |                     |
| Conexão de Rede sem Fio                                      | ^                   |
| ML-PLC500W                                                   | Conectado           |
|                                                              | <u>D</u> esconectar |
| MIGCHRIS                                                     |                     |
|                                                              |                     |
| Abrir a Central de Rede e C                                  | ompartilhamento     |

# Dota:

O exemplo acima mostra as imagens do Windows 7, outros sistemas operacionais podem mostrar imagens diferentes

1—Assim que os dispositivos forem conectados na rede elétrica como o esquema ao lado e o LED estiver aceso, uma rede de dados através da rede elétrica estará disponível. Você se juntou a rede de casa e pode navegar na internet agora

**2**—Para configurar a "segurança" sem fio, consulte "Configuração do Extensor Powerline" abaixo. É altamente recomendável que você defina uma senha para sua rede sem fio para evitar uma invasão exterior

3—Para conectar –se à rede sem fio, consulte "Conectando-se a rede sem fio" no item 2

# Passo 2-

Entre com a chave de rede padrão: 1234567890 ou veja "Configurando uma extensão rpowerline" e click em OK.

Para trocar a senha consulte o ítem 4

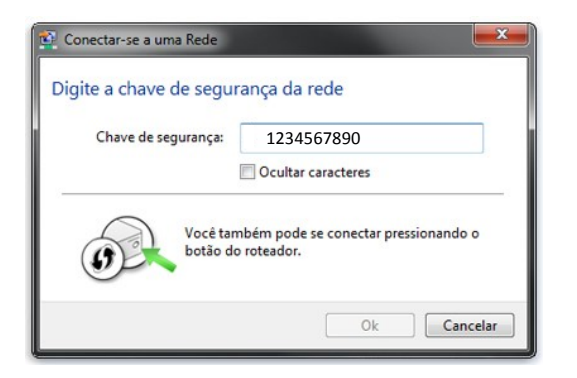

# 3 Descrição dos LED e Botão

# ML-PLC500W AV 500Mbps Wireless U Power H LANT H LANT H LANT DEA () HEANINGS () REAL REAL NPS

| LED Indicador | Cor           | Status          | Descrição                                                                                   |
|---------------|---------------|-----------------|---------------------------------------------------------------------------------------------|
|               | Verde         | On              | Sistema funcionando normalmente                                                             |
|               | Verde         | Pisca           | O sistema está resetando.                                                                   |
| Power         |               |                 | O sistema está no processo de sincronização de senha.                                       |
|               | -             | Off             | Dispositivo desligado ou sistema inativo.                                                   |
|               | Verde         | On              | Conexão via LAN1 interface bem sucedida.                                                    |
| LAN1          | Verde         | Pisca           | Dados estão sendo transmitidos através da interface LAN1.                                   |
|               | -             | Off             | Nenhuma conexão estabelecida através da interface LAN1.                                     |
|               | Verde         | On              | Conexão via LAN2/WAN interface foi bem-sucedida                                             |
| LAN2/WAN      | Verde         | Pisca           | Transmissão de dados através da interface WAN/LAN2.                                         |
|               | -             | Off             | Nenhuma conexão estabelecida através da interface WAN/LAN2.                                 |
|               | Verde         | On              | Taxa de transmissão PLC é igual a ou maior que 40Mbps.                                      |
|               | Laranja       | On              | Taxa de transmissão PLC está entre 20Mbps e 40Mbps.                                         |
| Data          | Vermelho      | On              | Taxa de transmissão PLC é menor do que ou igual a 20Mbps.                                   |
|               | -             | Off             | Dispositivo não está conectado à linha de rede.                                             |
|               | Verde         | On              | WLAN está habilitado.                                                                       |
|               | Verde         | Pisca           | Dados sem fio está sendo transmitidos.                                                      |
| WLAN/WPS      | -             | Off             | WLAN está desabilitado                                                                      |
|               | Laranja       | On              | WLAN está habilitado e WPS ligação com êxito.                                               |
|               | Laranja       | Pisca           | Interligação de WPS ou Wireless está em andamento.                                          |
| Botões        |               |                 | DESCRIÇÃO                                                                                   |
|               | • E           | Ele é usado pa  | ra definir o status dos membros do dispositivo.                                             |
|               | • F           | Pressione e se  | egure o botão de segurança por mais de 10 segundos sai da rede atual e gera uma senha       |
| Security      | a             | aleatória de me | embro da rede.                                                                              |
|               | • •           | Aperte e mant   | enha o botão de segurança por menos de 3 segundos e, em seguida, o roteador wire-           |
|               | 1             | ess PLC torn    | a-se membro da AVLN existente.                                                              |
| Reset         | Pressione o b | otão Reset po   | r mais de 3 segundos e depois solte. O Sistema restaura as configurações padrão de fábrica. |
|               | Funções:      |                 |                                                                                             |
| WPS           | Pressione o b | otão WPS por    | menos de 3 segundos para permitir a negociação no modo PBC.                                 |
|               | Pressione o b | otão WPS po     | r mais de 5 segundos para ativar ou desativar WLAN.                                         |

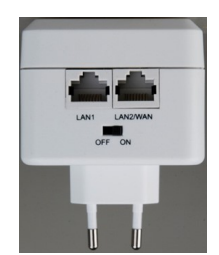

| Interface | Descrição                                                                     |
|-----------|-------------------------------------------------------------------------------|
| .AN1      | RJ45 LAN interface, para conectar ao hub, switch, ou Computador ligado a LAN. |
| AN2/WAN   | RJ45 LAN interface, para conectar ao hub, switch, ou computador ligado a LAN. |
| DFF ON    | Interruptor de Liga/Desliga.                                                  |
|           | · · · · · · · · · · · · · · · · · · ·                                         |

# Configurando a Extensão do Powerline — Configurações avançadas

(Se você fizer logon no adaptador wireless PLC-500W pela primeira vez, faça o seguinte:)

# Passo1-

Passo 2-

Passo 3-

e senha.

na barra de endereços.

4

Conecte o seu adaptador ML-PLC500W com

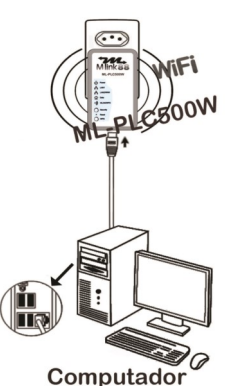

Abra qualquer browser, e digite http://192.168.2.1

Na página de login, digite o nome de usuário

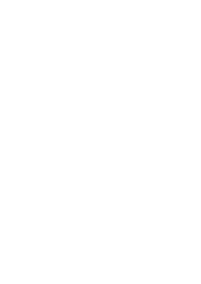

# 

Passo 5 ções.

| Welcome to W | /eb Management                          |  |
|--------------|-----------------------------------------|--|
|              | Language : English V                    |  |
|              | Username : admin 🔻                      |  |
|              | Password :                              |  |
|              | Remember my login info on this computer |  |
|              | Login                                   |  |

# 🖽 Nota:

Tanto o nome de usuário padrão e a senha são admin. Clique em Login, e aparece a seguinte página.

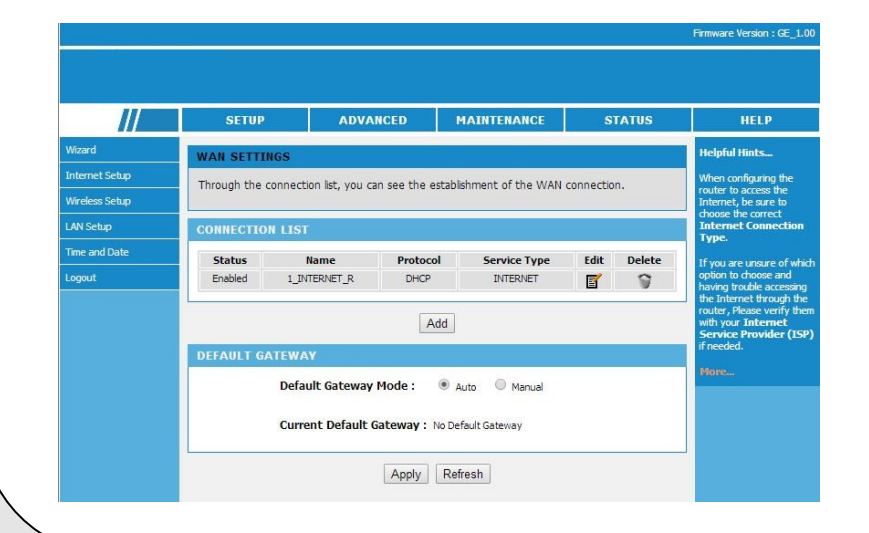

# 🖽 Nota:

Para outras configurações, consulte o manual disponível no CD de Utilidades ou baixe pela internet no link www.mlink88/suporte

# Passo 4-

Acesse no Menu lateral Internet Setup>Wirelles e verifique se o Protocol está em DHCP, caso precise mudar clique ao lado em Edit para alterar.

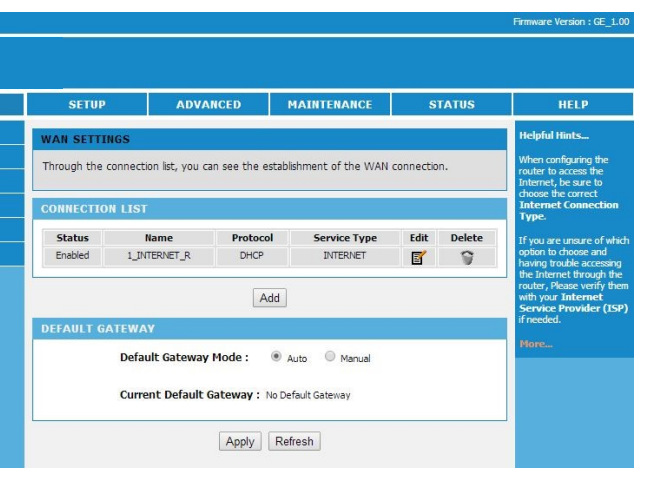

Caso queira alterar a senha da rede padrão que é: 1234567890, clique em Wireles setup|> Wirelees Security e coloque a nova senha. Salve as altera-

| SETUP                                                                                                    | ADVANCED                                                                                                    | MAINTENANCE                                                                                                    | STATUS                                                                                                    | HELP                                                                                                    |
|----------------------------------------------------------------------------------------------------|----------------------------------------------------------------------------------------------------|----------------------------------------------------------------------------------------------------|----------------------------------------------------------------------------------------------------|----------------------------------------------------------------------------------------------------|
| WIRELESS SECUR                                                                                                    | ITY                                                                                                    |                                                                                                    |                                                                                                    | Helpful Hints                                                                                                    |
| To protect your private<br>three wireless security<br>the original wireless er                                                                                                    | cy you can configure wir<br>y modes including: WEP<br>ncryption standard. WPA                                                                                                    | eless security features. This<br>WPA、WPA2、WPA and \<br>provides a higher level of s                                                                                                    | device supports<br>NPA2 Mixed. WEP is<br>ecurity.                                                                                                    | If you have enabled<br>Wireless Security, make<br>sure you write down WE<br>or Passphrase Key that<br>you have configured. Yo<br>will need to enter this |
| WIRELESS SECUR                                                                                                    | ITY MODE                                                                                                    |                                                                                                    |                                                                                                    | information on any<br>wireless device that you                                                                                                    |
| Wireless                                                                                                    | Security Mode :                                                                                                    | WPA/WPA2-PSK ¥                                                                                                    |                                                                                                    | connect to your wireless<br>network.                                                                                                    |
|                                                                                                    |                                                                                                    |                                                                                                    |                                                                                                    | More                                                                                                    |
|                                                                                                    |                                                                                                    |                                                                                                    |                                                                                                    |                                                                                                    |
| WPA/WPA2M1X<br>Use WPA or WPA2 r                                                                                                    | node to achieve a balan                                                                                                    | ce of strong security and be                                                                                                    | est compatibility. This                                                                                                    |                                                                                                    |
| WPA/WPA2MIX<br>Use WPA or WPA2 n<br>mode uses WPA for le<br>WPA2 capable. Also ti<br>security, use WPA2 C<br>allowed access with V<br>TKIP cipher. Some ga                                                                                                 | node to achieve a balan<br>egacy clients while maint<br>he strongest cipher that<br><b>Only</b> mode. This mode u<br>VPA security. For maximu<br>ming and legacy devices                                                                 | ce of strong security and be<br>aining higher security with s<br>the client supports will be<br>ses AES(CCMP) cipher and 1<br>m compatibility, use <b>WPA</b> (<br>work only in this mode.                                                                                                    | est compatibility. This<br>tations that are<br>used. For best<br>egacy stations are not<br><b>Only</b> . This mode use                                                                       |                                                                                                    |
| WPA/WPA2MIX<br>Use WPA or WPA2 r<br>mode uses WPA for le<br>WPA2 capable. Also tl<br>security, use WPA2 C<br>allowed access with V<br>TKIP cipher. Some ga<br>To achieve better wir<br>cipher).                                                            | mode to achieve a balani<br>gacy clents while maint<br>he strongest cipher that<br>Only mode. This mode u<br>VPA security. For maximu<br>ming and legacy devices<br>eless performance use V                                              | ce of strong security and be<br>aining higher security with s<br>ithe clent supports will be<br>ses AES(CCMP) cipher and i<br>m compatibility, use WPA<br>work only in this mode.<br>VPA2 Only security mode (                                                                                                    | est compatibility. This<br>tations that are<br>used. For best<br>egacy stations are not<br><b>Only</b> . This mode use<br>or in other words AES                                              |                                                                                                    |
| WPA/WPA2HIX<br>Use WPA or WPA2<br>mode uses WPA for le<br>WPA2 capable. Also ti<br>security, use WPA2C<br>allowed access with V<br>TKIP cipher. Some ga<br>To achieve better wir<br>cipher).<br>WPA Mod                                                    | mode to achieve a balan<br>ggacy clents while maint<br>he strongest clinher that<br>Dnly mode. This mode u<br>IVPA security. For maxim<br>iming and legacy devices<br>eless performance use V<br>de :                                    | te of strong security and be<br>aning higher security with s<br>inte clent supports will be<br>ses AES(CCMP) cipher and i<br>m compatbility, use <b>WPA</b><br>work only in this mode.<br><b>WPA2 Only</b> security mode (<br><u>WPA/WPA2 Mixed-Personal</u>                                                       | est compatibility. This<br>tations that are<br>used. For best<br>egacy stations are not<br><b>Only</b> . This mode use<br>or in other words AES                                              |                                                                                                    |
| WPA/WPA2HIX<br>Use WPA or WPA2 T<br>mode uses WPA for le<br>WPA2 capable. Also t<br>security, use WPA2 C<br>allowed access with V<br>TKIP cipher. Some ga<br>To achieve better wir<br>cipher).<br>WPA Mod<br>Encryptic                                     | mode to achieve a balann<br>agacy clents while maint<br>he strongest cipher that<br><b>only</b> mode. This mode. This mode<br>WA security. For maxim<br>ming and legacy devices<br>eless performance use <b>V</b><br>de :<br>on Mode :   | ce of strong security and be<br>aning higher security with a<br>the cleant supports will be<br>sear AES(COMP) coher and ()<br>work only in this mode.<br>wPA2 Only security mode (<br>WPA2/UPA2 Mixed Personal<br>TXP ALS @ Both                                                                                   | est compatibility. This<br>tations that are<br>used. For best<br>egacy stations are not<br><b>Only</b> . This mode use<br>or in other words AES                                              |                                                                                                    |
| Use WPA or WPA2 http:<br>Use WPA or WPA2 r<br>WPA2 capable. Also t<br>security, use WPA2 capable. Also t<br>security, use WPA2 c<br>alowed access with V<br>TKIP cipher. Some ga<br>to achieve better wir<br>cipher).<br>WPA More<br>Encryptic<br>Group Ke | node to achieve a balann<br>gazy clents while maint<br>he strongest cipher that<br>Daly mode. This mode u<br>VPA security. For maxim,<br>ming and legazy devices<br>eless performance use V<br>de :<br>on Mode :<br>y Update Interval :  | ce of strong security and be<br>aning higher security with is<br>the clent supports will be<br>ses AES(COMP) coher and i<br>un compatibility, use WPA<br>work only in this mode.<br>WPA2 Only security mode (<br>WPA/WPA2 Mixed Personal<br>TICP AES ® Both<br>100 (6                                              | est compatibility. This<br>tations that are<br>used. For best<br>egacy stations are not<br><b>only</b> . This mode use<br><b>or</b> in other words AES<br><b>•</b><br><b>•</b><br>0 - 65535) |                                                                                                    |
| WPA/WPA2HX<br>Use WPA or WPA2 T<br>wmde uses WPA for ie<br>WPA2 capable. Also U<br>WPA2 capable. Also U<br>WPA2 capable. Also U<br>RVPA Capable. WPA2<br>Capable WPA2<br>Capable WPA2<br>WPA Hor<br>Encryptic<br>Group Ke<br>PRE-SHARED KEY                | mode to achieve a balann<br>ggacy clents while maint<br>he strongest cipher that<br>nolw mode. This mode u<br>VPA security. For maxim<br>ming and legacy devices<br>eless performance use V<br>de :<br>an Mode :<br>cy Update Interval : | ce of strong security and be<br>aning higher security with is<br>the clent supports will be<br>set ASE(CMP) coher and di<br>um compatibility, use WPA of<br>work only in this mode.<br>(VPA2 Only security mode (<br>(VPA/NPA2 Mixed Personal<br>() TGP () ASE () Both<br>() () () () () () () () () () () () () ( | st compatibility. This<br>tations that are<br>used. For best<br>eggary stations are not<br>Only. This mode use<br>or in other words AES<br>or - 65535)                                       |                                                                                                    |
| WPA/WPA2HX<br>Use WPA or WPA2 T<br>unde uses WPA for is<br>WPA2 capable. Also U<br>WPA2 capable. Also U<br>WPA2 wWPA2 capable.<br>Bio WPA2<br>alowed access with U<br>TXIP opher. Some ga<br>Encryptic<br>Group Ke<br>PRE-SHARED KEY<br>Pre-Share          | node to achieve a balann<br>ggacy clents while maint<br>he strongest cipher that<br>nolw mode. This mode u<br>VPA security. For maxim<br>ming and legacy devices<br>eless performance use V<br>de :<br>an Mode :<br>cy Update Interval : | ce of strong security and be<br>aning higher security with is<br>the clent supports with is<br>set ASE(CCMP) coher and di<br>im compatibility, use WPA of<br>work only in this mode.<br>VPA2 Only security mode (<br>VPA/VPA2 Mixed Personal<br>TOP ALS ® Both<br>100 (6<br>1224557890)                            | st compatibility. This<br>tations that are<br>used. For best<br>eggary stations are not<br><b>Only</b> . This mode use<br>or in other words AES<br>•<br>•<br>•                               |                                                                                                    |